# **Interaktiver Haushalt**

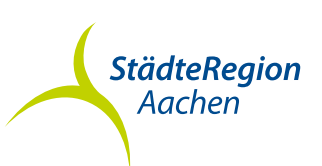

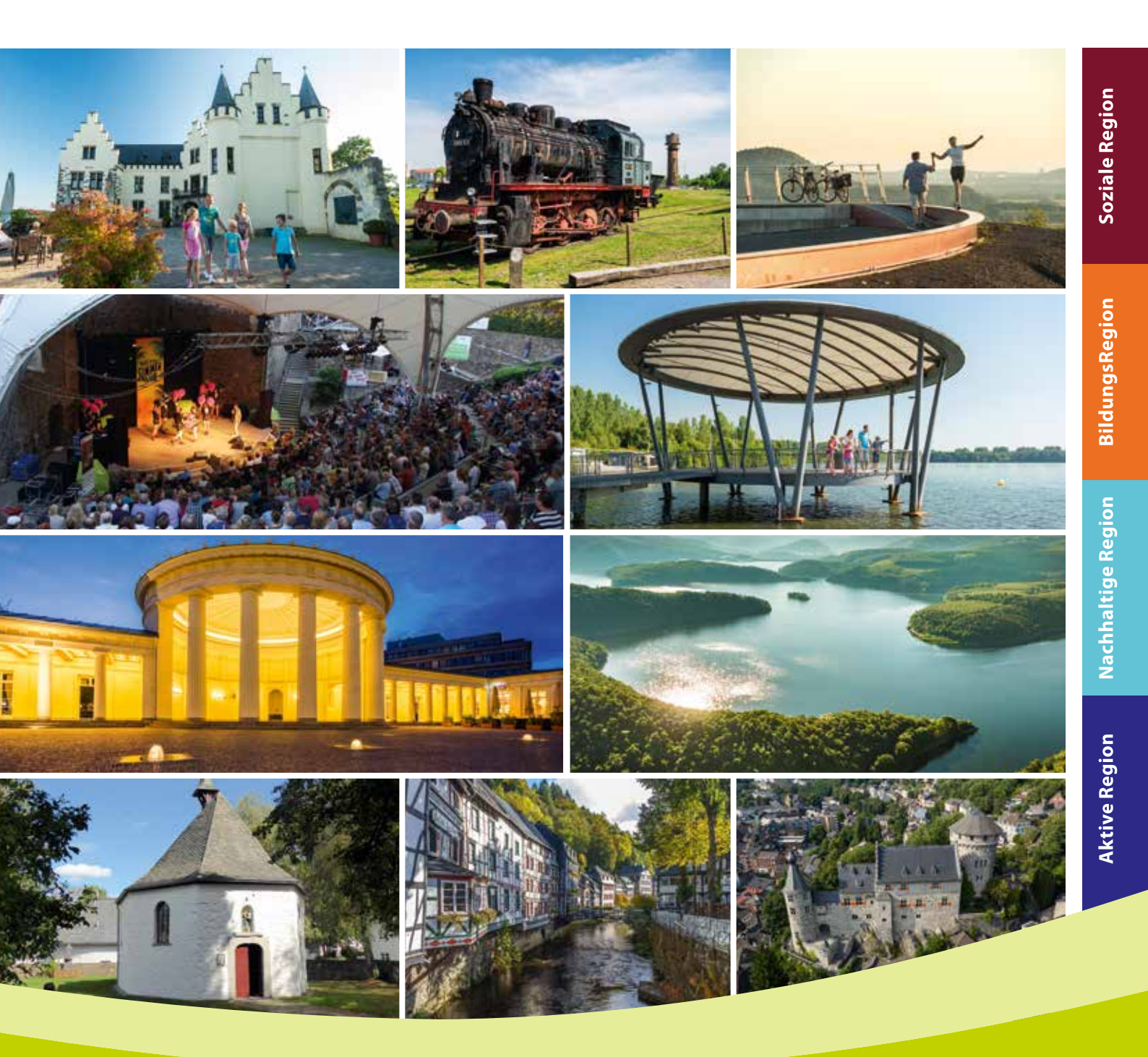

Leitfaden zum interaktiven Haushalt der StädteRegion Aachen

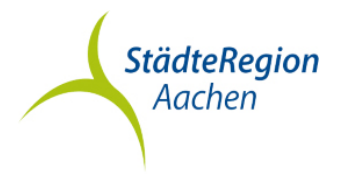

#### Leitfaden "interaktiver Haushalt"

Über die Internetseite der StädteRegion Aachen haben Sie die Möglichkeit auf den interaktiven Haushalt zuzugreifen. Sie erhalten in übersichtlicher Weise Einblick in die Ertrags- und Aufwandslage sowie in die geplanten Investitionsmaßnahmen. Durch die Verwendung von Tabellen und Schaubildern werden die wesentlichen Informationen transparent dargestellt. Über Menüleistungen und verschiedene Verknüpfungen können Sie Details zu verschiedenen Sachkonten, Produktbereichen und –gruppen nebst entsprechenden Erläuterungen abrufen.

#### Wo finde ich den "interaktiven Haushalt"?

Entweder gelangen Sie über die Internetseite der StädteRegion Aachen auf die Startseite des interaktiven Haushalts oder über den folgenden Link:

#### Interaktiver Haushalt 2020

| Ergebnisplan                                                  |             |             |             |      |             |             |             |          |  |  |  |
|---------------------------------------------------------------|-------------|-------------|-------------|------|-------------|-------------|-------------|----------|--|--|--|
|                                                               | lst 2018    | Plan 2019   | Plan 2020   | Abw. | Plan 2021   | Plan 2022   | Plan 2023   | Trend    |  |  |  |
| Ordentliche Erträge                                           | 670.935.813 | 687.291.646 | 729.369.884 | ₹    | 746.525.338 | 749.789.340 | 762.195.002 | <b>N</b> |  |  |  |
| Ordentliche Aufwendungen                                      | 689.172.925 | 711.842.140 | 752.797.353 | 7    | 768.550.428 | 769.551.773 | 780.705.518 | 2        |  |  |  |
| Ordentliches Ergebnis                                         | -18.237.112 | -24.550.494 | -23.427.469 | 7    | -22.025.090 | -19.762.433 | -18.510.516 | 7        |  |  |  |
| Finanzerträge                                                 | 22.115.229  | 21.511.948  | 21.597.966  | -    | 21.745.741  | 21.865.626  | 22.064.462  | 7        |  |  |  |
| Zinsen und sonstige<br>Finanzaufwendungen                     | 1.443.500   | 2.016.241   | 2.216.500   | 7    | 2.216.946   | 2.367.946   | 3.553.946   | 7        |  |  |  |
| Finanzergebnis                                                | 20.671.728  | 19.495.707  | 19.381.466  | •    | 19.528.795  | 19.497.680  | 18.510.516  | 2        |  |  |  |
| Ergebnis laufender<br>Verwaltungstätigkeit                    | 2.434.616   | -5.054.787  | -4.046.003  | 7    | -2.496.295  | -264.753    | 0           | 7        |  |  |  |
| Jahresergebnis                                                | 2.434.616   | -5.054.787  | -4.046.003  | 7    | -2.496.295  | -264.753    | 0           | 7        |  |  |  |
| Jahresergebnis ohne i.V. nach<br>Abzug globaler Minderaufwand | 2.434.616   | -5.054.787  | -4.046.003  | 7    | -2.496.295  | -264.753    | 0           | 7        |  |  |  |

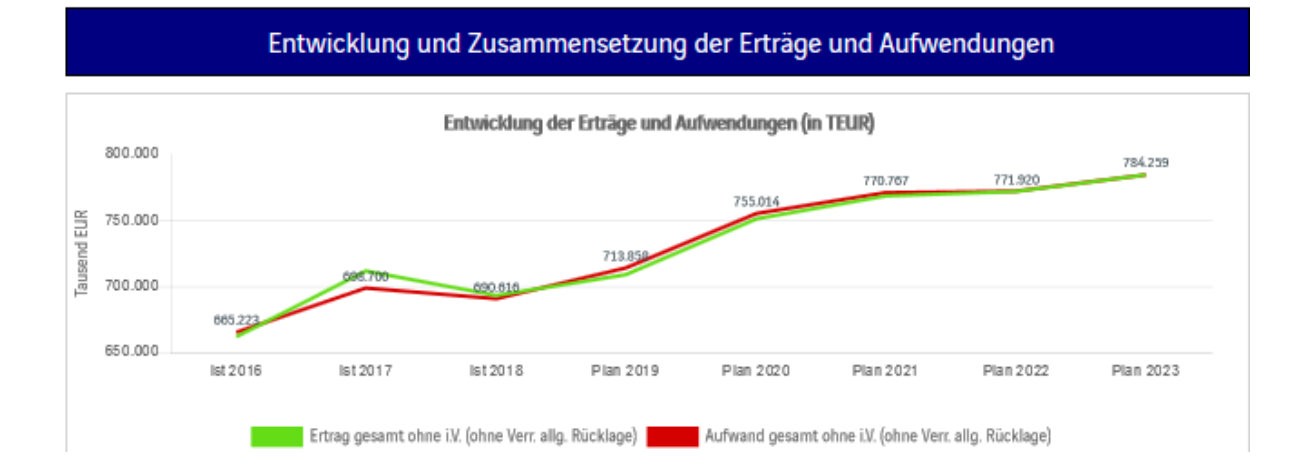

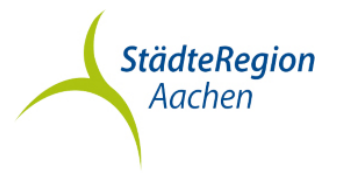

#### Welche Informationen finde ich wo im Haushalt?

Auf der linken Seite finden Sie die Menüspalte, über welche Sie die gewünschten Produkte aufrufen können. Um in der Organisationshierarchie vom Gesamthaushalt auf die jeweilige Organisationseinheit bzw. deren (Teil-) Produkte zu gelangen, wählen Sie in der Menüspalte das ▶ - Symbol aus um auf die jeweils untergeordneten Ebenen zu gelangen.

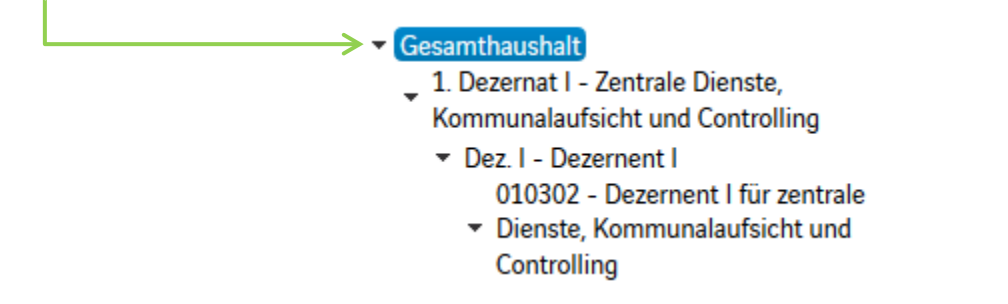

Auf der rechten Seite finden Sie, je nach Auswahl in der Menüspalte, Tabellen und Grafiken mit wesentlichen Informationen zum Ergebnisplan, den Investitionen und Kennzahlen.

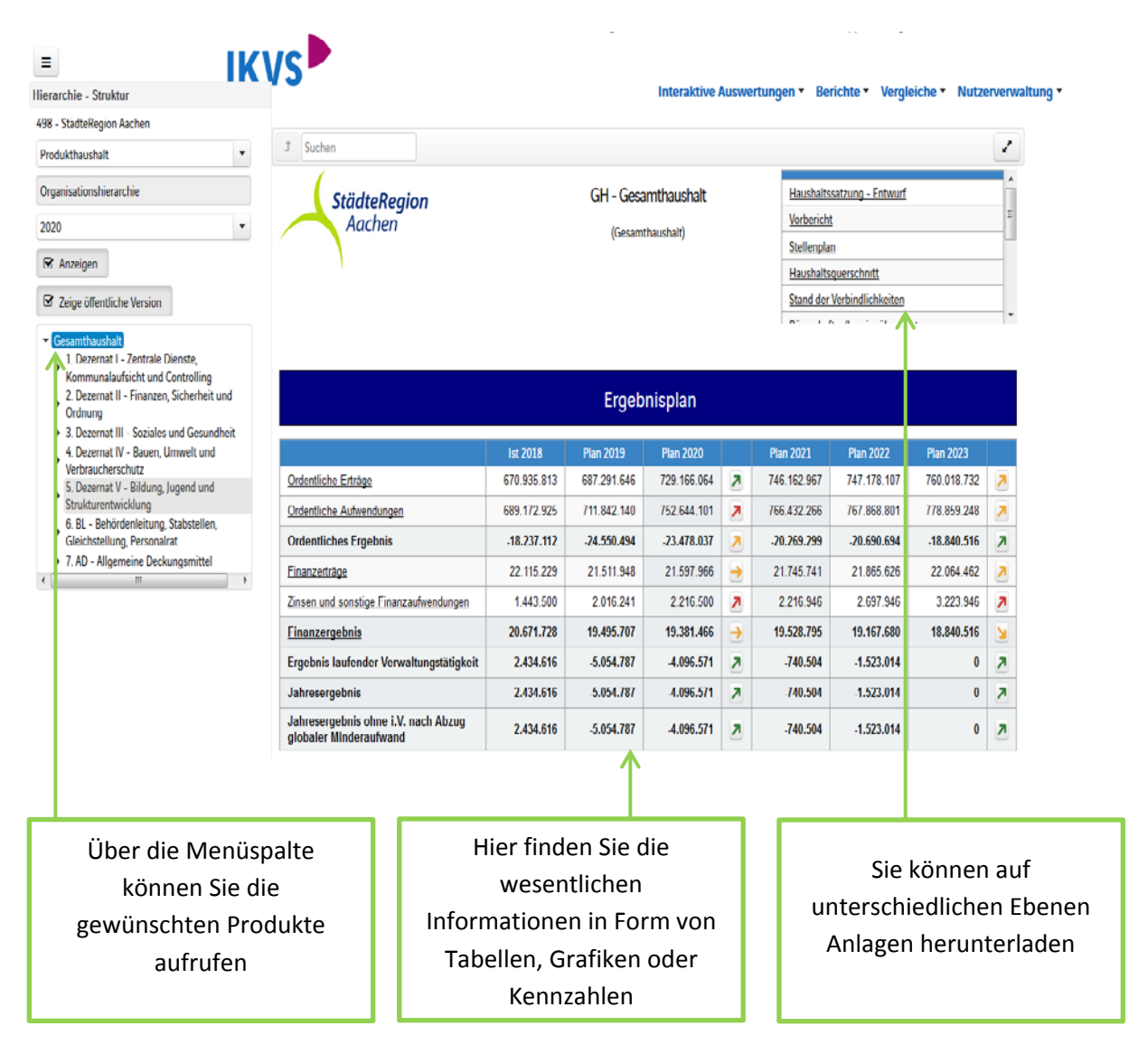

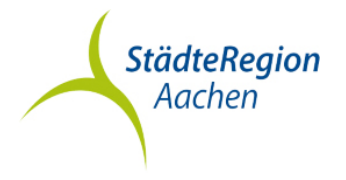

#### Der Ergebnisplan

Die Darstellung des Ergebnisplans unterteilt sich in vier Bereiche:

- eine Tabelle mit den Erträgen und Aufwendungen der vergangenen zwei Jahre, dem Planansatz für das aktuelle Haushaltsjahr sowie der mittelfristigen Finanzplanung für die kommenden drei Jahre,
- eine Grafik zur zeitlichen Entwicklung und zur Zusammensetzung der Erträge und Aufwendungen,
- ein Balkendiagramm über die Veränderung der Erträge und Aufwendungen gegenüber dem Plan des Vorjahres nach Kontengruppen,
- ein Balkendiagramm mit dem "Ergebnisanteil" der nachgeordneten Ebenen.

| -                                                                                                    |                                                                                                    | IKVS                                                                         |                                                                               | 7.                            |                        | 279 A).                             |                                      |                              |                        |             |             |                                                                                                    |
|----------------------------------------------------------------------------------------------------|----------------------------------------------------------------------------------------------------|------------------------------------------------------------------------------|-------------------------------------------------------------------------------|-------------------------------|------------------------|-------------------------------------|--------------------------------------|------------------------------|------------------------|-------------|-------------|----------------------------------------------------------------------------------------------------|
| Hierarshie - Brykhur                                                                                       |                                                                                                    |                                                                              |                                                                               | Inte                          | raktive Auswertungen + | Berichte • Vergleich                | e • Nutzerverwaltu                   | ng -                         |                        |             |             |                                                                                                    |
| 458 - StäckeRegion Aachen                                                                                  |                                                                                                    |                                                                              |                                                                               |                               |                        |                                     |                                      |                              |                        |             |             |                                                                                                    |
| Produkthaushalt +                                                                                          | J Super                                                                                                    |                                                                              |                                                                               |                               | 1                      |                                     |                                      |                              |                        |             |             |                                                                                                    |
| Organisationshiersechie                                                                                    | StädteRegion                                                                                                    |                                                                              | GH - Gesamthaushalt                                                           | Birgschafts-Gastingübersicht  | *                      |                                     |                                      |                              |                        |             |             |                                                                                                    |
| 2000                                                                                                    | Aachen                                                                                                    | ſ                                                                            | Kentechierenhie Ordentli                                                      | abo Estalian                  |                        |                                     |                                      |                              |                        |             |             |                                                                                                    |
| 😨 Arzeigen                                                                                                 | N.                                                                                                    |                                                                              | Kontenhierarchie Ordentii                                                     | iche Ertrage                  |                        |                                     |                                      |                              |                        |             |             |                                                                                                    |
| @ Zeige affertliche Wirson                                                                                 |                                                                                                    |                                                                              |                                                                               |                               | he 2018                | Plan 2019                           | Plan 2020                            |                              | Plan 2021              | Plan 2022   | Per 2020    |                                                                                                    |
| -                                                                                                    |                                                                                                    |                                                                              | + Stevern und ähnliche Abgaben                                                |                               | 11.310.879             | 11.300.000                          | 10 200,000                           | ¥                            | 10.404.000             | 10.812.090  | 10.824.322  |                                                                                                    |
| 1 Decemat 1 - Zentrale Clenste,                                                                            |                                                                                                    | _                                                                            | * Zowendungen und allgemeine Umlager                                          |                               | 409.542.149            | 477.040.909                         | 503.355.075                          | 2                            | \$19.625.950           | 518.117.309 | 527,589,143 | 3                                                                                                    |
| Kommunalaufsicht und Controlling                                                                           |                                                                                                    |                                                                              | * Sonstige Transferenträge                                                    |                               | 11.099.290             | 12.707.200                          | 12.165.000                           | 3                            | 10.215.180             | 9.532.139   | 9.495.907   |                                                                                                    |
| A 10 - Zentrale Dianate                                                                                    |                                                                                                    |                                                                              | Offention-residune Leistungsentgete                                           |                               | 23.913.150             | 30.903.458                          | 35.543.967                           | 2                            | 38.000.407             | 30.300.415  | 36.724.017  |                                                                                                    |
| + A 14 - Prüfung und Beratung                                                                              |                                                                                                    | her 2018                                                                     | * Privatrechtliche Leistungsentgette                                          |                               | 2.213.609              | 2 335 909                           | 2.412.300                            | -                            | 2.435.252              | 2.444.254   | 2.450.705   |                                                                                                    |
| <ul> <li>A 15 - Kommunalaufisicht und Wahlen<br/>010601 - Kommunalaufisicht anne M</li> </ul>              | Ordentiume Entrikoe                                                                                               | 870 935 913                                                                  | * 432191 - Sonange Denutzungageout<br>8 441110 - Mathematika antal Easternate | tren (prvrepts. Ford.)        | 17.223                 | 110.800                             | 120.000                              | -                            | 111 506                | 20.422      | 20.000      |                                                                                                    |
| Walten                                                                                                    | Contestinite Automational                                                                                         | 885 172 575                                                                  | + 441120 - Ertr. aus der Vermietung v.                                        | Parkplätzen an Dritte         | 8.075                  | 8.000                               | 8.000                                |                              | 8.080                  | 8.181       | 8.243       |                                                                                                    |
| 955100 - Kommunalaufsicht einich<br>Wahlen                                                                 | Contractor and the second                                                                                         |                                                                              | + 441121 - Vermierung von Parkplätte                                          | n (MWSTerfishtig)             | 26.842                 | 60.000                              | \$2,000                              | 2                            | 82.820                 | 83.045      | \$3.876     |                                                                                                    |
| <ul> <li>\$ 12 - Digitaliserung und E-Government.</li> </ul>                                               | Ordentisches Ergebriss                                                                                            | 10.111.012                                                                   | + 441730 - Ersteaueine f d Dialyseaen                                         | tum am MZ                     | 10.101                 | 18.200                              | 10,200                               | +                            | 16.200                 | 0           | -           | ¥                                                                                                    |
| Zentrales Controlling                                                                                      | Enanzantikaa                                                                                                    | 22.115.229                                                                   | * 441190 - Sonatige Meten und Pacht                                           | len                           | 267.879                | 1.370.842                           | 1.401.100                            |                              | 1.415.111              | 1.429.202   | 1.443.552   |                                                                                                    |
| 2 Dezemat II - Finanzen, Sicherheit und                                                                    | Zinsen und sonstige Finanzaufwendungen                                                                            | 1.443.500                                                                    | * 441131 - Meten für Meteohnungen                                             |                               | 44.905                 | 53.700                              | 40.900                               | 3                            | 41.300                 | 41.723      | 42.140      | *                                                                                                    |
| * 3. Dezernat III - Scziales und Gesundheit                                                                | Einanzerzeknis                                                                                                    | 28.671.728                                                                   | * 448200 - Ertr f Arosigen und Bazug                                          | Anti. Mittelungsblatt         | 65                     | -                                   | 0                                    | +                            | 0                      | -           | -           | +                                                                                                    |
| <ul> <li>4. Decentral N - Bauer, Umwelt und<br/>Umbraucherschutz</li> </ul>                                | Ergebnis Laufender                                                                                                | 2.454.616                                                                    | * 446300 - Ertr aus d Verkauf d Heim                                          | atbätter                      | 00                     | -                                   | 0                                    | +                            | -                      | -           | -           | +                                                                                                    |
| 5 Depender V - Bildung, Jugend und                                                                         | Vernaltungslätigkeil                                                                                              |                                                                              | * 445315 - Erir aus d. Verkauf v. Lani                                        | dechaftsplänen                |                        | 100                                 | 100                                  | +                            | 101                    | 902         | 103         | 2                                                                                                    |
| 6. EL - Behördenleitung, Stabstellen,                                                                      | Jahresergebnis                                                                                                    | 2,494,919                                                                    | * 440400 - Tethehmerbeiträge u.ä.                                             | 144                           | 00.822                 | 52.100                              | 49.900                               | 3                            | 00.399                 | 50.903      | 51,413      | -                                                                                                    |
| Gieschstellung, Personairat                                                                                | globaler Minderaufwand                                                                                            | 2.434.616                                                                    | · execution - Andrea sector - all strategies                                  | ing in the test sector to the | 71.941                 | 87.180                              | 61,000                               | -                            | 01.077                 | 04.440      | 0.045       |                                                                                                    |
| 7 AD - Aligemeine Deckungsmittel     111                                                                   |                                                                                                    |                                                                              | * 445901 - Ettersteatrine Koster d Ve                                         | volt Edistansch privatr       | 181.173                | 147.000                             | 152.000                              |                              | 153 520                | 155.055     | 155.605     | 3                                                                                                    |
|                                                                                                    |                                                                                                    |                                                                              | + 440902 - Entgelt f. Mittagessen in >                                        | Indergärten                   | 416.240                | 432.000                             | 474,000                              | 3                            | 475.740                | 453.527     | 400.302     | 3                                                                                                    |
|                                                                                                    | Entwicklun                                                                                                    | g und Zusa                                                                   | + Kostenerstattungen und -umlagen. Leit                                       | atungabetaligungan            | 14 335 330             | 143.714.845                         | 155.450.339                          | 3                            | 150.042.378            | 160.482.304 | 163.048.402 | 3                                                                                                    |
|                                                                                                    | -                                                                                                    |                                                                              | * Sonatige ordentliche Erträge                                                |                               | 1 505.332              | 9.222.944                           | 3.199.802                            |                              | 9.337.295              | 9.547.025   | 9.764.091   | 7                                                                                                    |
|                                                                                                    | Entwicklung der Erträge un                                                                                        | d Asheendunge                                                                | Aktivierte Eigenleistungen und Bestan                                         | dsveränderungen               | 16.068                 | 66.600                              | 100.600                              | 7                            | 101.805                | 102.820     | 103.845     | A                                                                                                    |
|                                                                                                    | 800.000.000                                                                                                    |                                                                              | * Ordentlishe Erträge                                                         |                               | 67 .935.813            | 687.291.646                         | 729.166.064                          | 2                            | 746.152.957            | 747.178.197 | 769.018.732 | 10 C                                                                                                    |
|                                                                                                    | 10 1964 1966<br>196 20030<br>64 2017 βακ 2017 βακ 2017 βα<br>(hag paset sites it for<br>Adheet paset sites it for | u <sup>a 208°</sup> puo 208°<br>ni Veri alg. Richtep<br>ne Veri alg. Richtep | 9                                                                             |                               |                        |                                     |                                      |                              |                        |             |             | P302         0         0         0         0         0         0         0         0         0         0         0         0         0         0         0         0         0         0         0         0         0         0         0         0         0         0         0         0         0         0         0         0         0         0         0         0         0         0         0         0         0         0         0         0         0         0         0         0         0         0         0         0         0         0         0         0         0         0         0         0         0         0         0         0         0         0         0         0         0         0         0         0         0         0         0         0         0         0         0         0         0         0         0         0         0         0         0         0         0         0         0         0         0         0         0         0         0         0         0         0         0         0         0         0         0         0 |
| Durch einen Klick auf<br>"Erträge" oder<br>"Aufwendungen" werden<br>die dazugehörigen<br>Sachkontengruppen |                                                                                                    |                                                                              |                                                                               |                               | Bei a<br>di<br>wer     | anschlie<br>er Sach<br>den die<br>s | eßende<br>konter<br>Detai<br>ichtbar | er Au<br>ngruj<br>Is je<br>r | iswahl<br>ppe<br>Konto |             |             |                                                                                                    |
|                                                                                                    |                                                                                                    |                                                                              |                                                                               |                               |                        |                                     |                                      |                              |                        |             |             |                                                                                                    |
| 9                                                                                                    | sichtbar                                                                                                    |                                                                              |                                                                               |                               |                        |                                     |                                      |                              |                        |             |             |                                                                                                    |
|                                                                                                    |                                                                                                    |                                                                              |                                                                               |                               |                        |                                     |                                      |                              |                        |             |             |                                                                                                    |

Die mittig in der Tabelle erscheinenden Pfeile stellen positive bzw. negative Veränderungen zwischen dem relevanten Haushaltsjahr und dem Vorjahr dar, die Pfeile auf der rechten Seite zwischen dem letzten Jahr der mittelfristigen Finanzplanung und dem relevanten Haushaltsjahr. Wenn Sie den Pfeil auswählen, wird Ihnen die Abweichung sowohl in Euro als auch in Prozent angezeigt. Durch Anklicken des Pfeiles öffnet sich eine Grafik mit den wesentlichsten Veränderungen.

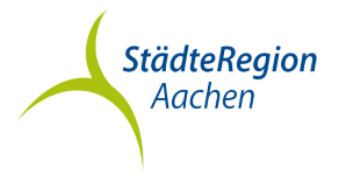

#### Der Finanzplan und die Investitionen

Die Tabelle zum Finanzplan entspricht im Wesentlichen dem Aufbau und den Funktionen des Ergebnisplans. Details zu den Konten können per Mausklick aufgerufen werden.

| Finanzplan                           |             |             |             |      |             |             |             |             |  |  |
|--------------------------------------|-------------|-------------|-------------|------|-------------|-------------|-------------|-------------|--|--|
|                                      | lst 2018    | Plan 2019   | Plan 2020   | Abw. | Plan 2021   | Plan 2022   | Plan 2023   | Trend       |  |  |
| Einzahlungen laufende Verwaltung     | 681.906.314 | 702.169.475 | 744.096.817 |      | 761.287.082 | 764.485.913 | 776.897.669 | <b>&gt;</b> |  |  |
| Auszahlungen laufende Verwaltung     | 649.927.772 | 691.333.549 | 729.166.241 | 7    | 744.380.054 | 744.414.294 | 755.753.041 | 7           |  |  |
| Saldo aus Ifd. Verwaltungstätigkeit  | 31.978.542  | 10.835.926  | 14.930.576  | 7    | 16.907.028  | 20.071.619  | 21.144.628  | 7           |  |  |
| Einzahlungen Investitionstätigkeit   | 4.325.715   | 12.939.550  | 20.099.746  | 7    | 13.200.617  | 6.859.057   | 3.710.890   | N           |  |  |
| Auszahlungen Investitionstätigkeit   | 17.888.413  | 35.209.051  | 55.978.448  | 7    | 54.902.331  | 16.159.340  | 3.352.994   | N           |  |  |
| Saldo Investitionstätigkeit          | -13.562.698 | -22.269.501 | -35.878.702 | N    | -41.701.714 | -9.300.283  | 357.896     | 7           |  |  |
| Einzahlungen Finanzierungstätigkeit  | 18.859.550  | 26.299.517  | 39.118.654  | ↗    | 42.412.597  | 9.883.660   | 10.000      | N           |  |  |
| Auszahlungen Finanzierungstätigkeit  | 36.144.037  | 7.702.702   | 13.549.570  | 7    | 6.052.235   | 6.282.467   | 6.322.347   | N           |  |  |
| Saldo Finanzierungstätigkeit         | -17.284.487 | 18.596.815  | 25.569.084  | 7    | 36.360.362  | 3.601.193   | -6.312.347  | N           |  |  |
| Änderung der eigenen liquiden Mittel | 1.131.357   | 7.163.240   | 4.620.958   | N    | 11.565.676  | 14.372.529  | 15.190.177  | 7           |  |  |

In den anschließenden Diagrammen werden die Entwicklung der investiven Ein- und Auszahlungen sowie die Verteilung der investiven Ein- und Auszahlungen auf die verschiedenen Produktbereiche dargestellt.

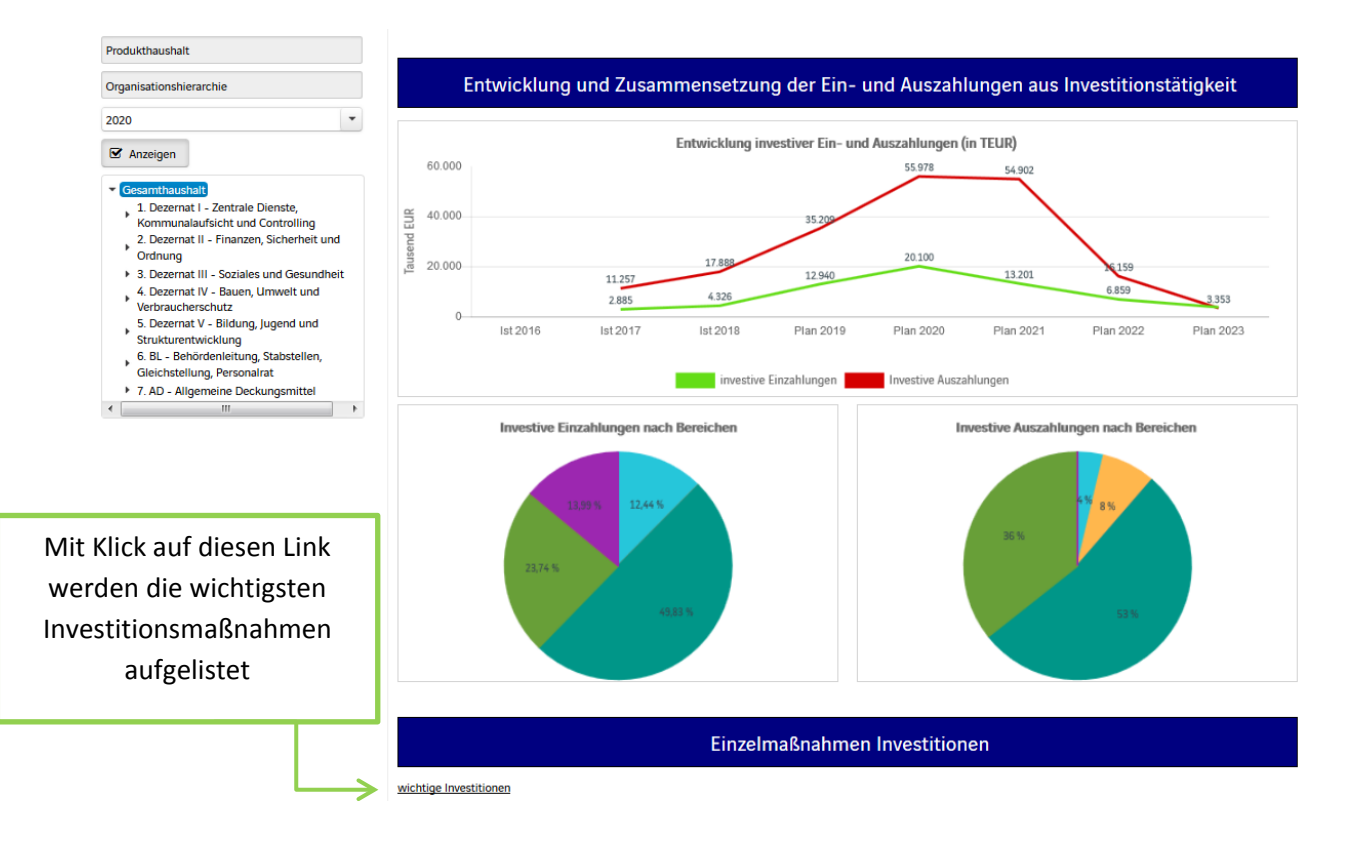

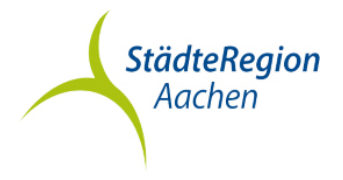

#### Die Kennzahlen

Abschließend werden die verschiedenen NKF-Kennzahlen wie zum Beispiel der Aufwandsdeckungsgrad oder die Zuwendungsquote dargestellt.

| NKF-Kennzahlen                          |          |                     |           |           |           |           |  |  |  |  |  |
|-----------------------------------------|----------|---------------------|-----------|-----------|-----------|-----------|--|--|--|--|--|
| NKF-Kennzahlen                          |          |                     |           |           |           |           |  |  |  |  |  |
|                                         | lst 2018 | Plan 2019           | Plan 2020 | Plan 2021 | Plan 2022 | Plan 2023 |  |  |  |  |  |
| Steuerquote [%]                         | 1,46     | 1,42                | 1,19      | 1,19      | 1,42      | 1,42      |  |  |  |  |  |
| Zuwendungsquote [%]                     | 9,98     | 11,59               | 12,61     | 12,50     | 11,45     | 11,53     |  |  |  |  |  |
| Aufwandsdeckungsgrad [%]                | 97,35    | <mark>96,5</mark> 5 | 96,89     | 97,13     | 97,43     | 97,63     |  |  |  |  |  |
| Personalintensität [%]                  | 15,02    | 15,88               | 15,64     | 15,53     | 15,72     | 15,69     |  |  |  |  |  |
| Sach- und Dienstleistungsintensität [%] | 10,71    | 8,91                | 9,42      | 8,79      | 8,75      | 8,47      |  |  |  |  |  |
| Transferaufwandsquote [%]               | 67,11    | 68,20               | 66,60     | 67,68     | 68,73     | 69,09     |  |  |  |  |  |
| Zinslastquote [%]                       | 0,21     | 0,28                | 0,29      | 0,29      | 0,31      | 0,46      |  |  |  |  |  |

### Praxisbeispiel

Sie möchten beispielsweise erfahren, in welcher Höhe die StädteRegion Aachen, Zuschüsse im Rahmen der Bildungszugabe leistet?

| ≣<br>Jararhia - Strakhar                                                                               |                                                                                                    | IKVS                                              |              | Inter                                                                                                    | active Auswertungen | Berichte • V | ergleiche | Nutzerverwaltung |           |           |     |
|----------------------------------------------------------------------------------------------------|----------------------------------------------------------------------------------------------------|---------------------------------------------------|--------------|----------------------------------------------------------------------------------------------------|---------------------|--------------|-----------|------------------|-----------|-----------|-----|
| Interacting - percentar                                                                                |                                                                                                    |                                                   |              |                                                                                                    |                     |              |           |                  |           |           |     |
| tos - suuranegun vauren                                                                                | 1 Tarton                                                                                                    |                                                   |              |                                                                                                    | 1                   |              |           |                  |           |           |     |
| Produkthaushalt                                                                                        | Finan utaten Mersion - Produkthaushalt 20                                                                                                    | 10. erstellt am 21.01.20.07.24                    |              |                                                                                                    |                     |              |           |                  |           |           |     |
| Organisationshierarchie                                                                                | 1                                                                                                    |                                                   |              | Aniana her biarian                                                                                                    |                     |              |           |                  |           |           |     |
| 2020                                                                                                   | StädteRegion                                                                                                    | 943300 - Bildungszugab                            | -            | Contra Contra Co |                     |              |           |                  |           |           |     |
| @ Anaeigen                                                                                             | Aachen                                                                                                    | (Telprodukt)                                      |              |                                                                                                    |                     |              |           |                  |           |           |     |
| Zeige offentliche Version                                                                              | Probletterschreibung und Zeitetzung                                                                                                    |                                                   |              |                                                                                                    |                     |              |           |                  |           |           |     |
| Gesanthaushalt     J. Dezernet I - Zentrale Dienste.                                                   | 3 P                                                                                                    | Kontenhierarchie Ordentliche Aufw                 | endungen     |                                                                                                    |                     |              |           |                  |           |           | 8   |
| <ul> <li>Kommunalaufsicht und Controlling</li> <li>Debemat II Einanzen Sicherbeit und</li> </ul>       | Bewintschuftungsvesein                                                                                                    |                                                   |              | Tel: 2018                                                                                                    | Plan 2019           | Plan 2020    |           | Pan 2021         | Plan 2022 | Plan 2023 |     |
| Ordnung                                                                                                | the second second second second second second second second second second second second second second second s                                                                                                    | * Personalaufwendungen                            |              | 62.512                                                                                                    | 02.945              | 08.372       | 8         | 89.256           | 90.149    | 91,051    |     |
| <ul> <li>3. Dezemat III - Soziales und Gesundheit</li> <li>4. Dezemat IV - Reven Umsett und</li> </ul> | <ul> <li>Ertäuterungen zu Teilprochukten und/ode</li> </ul>                                                                                                    | * Versorgungsaufwendungen                         |              | 10.743                                                                                                    | 9.935               | 11.430       | л         | 11.544           | 11.059    | 11.778    | 3   |
| Verbraucherschutz                                                                                      |                                                                                                    | * Aufwendungen für Sach- und Dienstleistunger     |              | 500                                                                                                    |                     | 500          | 3         | 505              | 510       | 515       |     |
| <ul> <li>S. Deperment V - Bildung, Jugend und</li> </ul>                                               |                                                                                                    | * Transferaufwendungen                            | 2            | 297,036                                                                                                    | 310.000             | 310.000      | -         | 310.000          | 310.000   | 310.000   | -   |
| Dez V - Dezement V                                                                                     |                                                                                                    | * 531844 - Zuschüsse zum Besuch der Bildur gseinr | Vogelsang    | 8,900                                                                                                    | 10.000              | 10.000       | -         | 10.000           | 10.000    | 10.000    | - 2 |
| A 40 - Schulverwaltung                                                                                 |                                                                                                    | * 531845 - Maßnahmen der Servicestelle Bildungsch | arcen        | 276.930                                                                                                    | 300.000             | 300.000      | +         | 300.000          | 300.000   | 300.000   | ->  |
| <ul> <li>A 41 - Schulamt</li> </ul>                                                                    | and the second second                                                                                                    | * 531873 - Zuf Rückst, Maßnahmen Service nelle B  | Idungschance | 13.207                                                                                                    | -                   | -            |           | -                | -         | -         |     |
| <ul> <li>A 43 - Bidungsburs</li> <li>030402 - Bidungsburg</li> </ul>                                   | 10 - Ordentliche Ertrikoe                                                                                                    | * Sonstige ordentliche Aufwendungen               |              | 85.455                                                                                                    | 92.700              | \$2.700      | ->        | 93.627           | 94.063    | 85.508    | 7   |
| 943100 - Bildungsbüro                                                                                  | 17 - Ordentlishe Aufwendungen                                                                                                    | * Ordentliche Aufwendungen                        |              | 425.245                                                                                                    | 495.500             | 503.002      | 8         | 504.932          | 506.881   | 508.849   | 10  |
| 943300 - Bidungszugabe                                                                                 | 18 - Ordentliches Ergebnis                                                                                                    |                                                   |              |                                                                                                    |                     |              |           |                  |           |           |     |
| (einschi, Schüler-Online)                                                                              | 19 - Finanzerträge                                                                                                    |                                                   |              |                                                                                                    |                     |              |           |                  |           |           |     |
| 943500 - Soziale Arbeit an Schulen<br>A 51 (alig. RU) - Ant für Kindet, jugend un                      | 20 - Zinsen und sonatioe<br>Einanzaufwendungen                                                                                                    |                                                   |              |                                                                                                    |                     |              | _         |                  |           |           |     |
| Familienberatung (alig. RU)<br>A 51 (diff. RU) - Amt für Kindec Jupend um                              | 21 - Finanzergebnis                                                                                                    |                                                   |              |                                                                                                    | U U                 | ber da       | as⊦       | eld "Sud         | chen"     |           |     |
| * Familienberatung (dift RJ)                                                                           | 23 - außerordentliche Erträge                                                                                                    |                                                   |              |                                                                                                    | -                   |              |           | //               | -         |           |     |
| 5.85 - Arrit für regionale Entwicklung und<br>Europa                                                   | 24 - außerordentliche Aufwendungen                                                                                                    |                                                   |              |                                                                                                    | باقبا               |              |           | - ntwo da        |           | .         |     |
| 6. BL - Behördenleitung, Stabstellen,                                                                  | 25 - auterordentliche Ergebnis                                                                                                    |                                                   |              |                                                                                                    | KOI                 | men s        | siee      | entwede          | er uber   |           |     |
| Gleichstellung, Personarial     * 7. AD - Allgemeine Deckungsmittel                                    | 26 - Ergebnis vor internen<br>Leistungsbeziehungen                                                                                                    |                                                   |              |                                                                                                    | منام                | Derei        | مر ما م   |                  | معاتل مع  |           |     |
|                                                                                                    | 23a - Erzebnis aus der internen<br>Leistungsbezehung                                                                                                    |                                                   |              |                                                                                                    | die                 | веге         | cm        | iung ode         | er uber   |           |     |
|                                                                                                    | 29 - Jahresergebnis                                                                                                    |                                                   |              |                                                                                                    |                     | die D.       | ام ما ا   |                  |           |           |     |
|                                                                                                    | 34 - Jahresergebnis mit i.V. nach Abri<br>globaler Minderaufwand                                                                                                    |                                                   |              |                                                                                                    |                     | ale Pr       | οαι       | iktnumi          | ner       |           |     |
|                                                                                                    |                                                                                                    |                                                   |              |                                                                                                    | ei                  | nzelne       | e (T      | eil-) Pro        | dukte     |           |     |
|                                                                                                    | 1.000                                                                                                    |                                                   |              |                                                                                                    |                     |              |           | - ,              |           |           |     |
|                                                                                                    | Personalisati enda                                                                                                    |                                                   |              | _                                                                                                    |                     | σ Δ 7        | iolt      | aufrufo          | n         |           |     |
|                                                                                                    | the second back of                                                                                                    |                                                   |              |                                                                                                    |                     | gez          | ien       | aunule           |           |           |     |
|                                                                                                    | 100 C ( 100 C ( 100 C |                                                   |              |                                                                                                    |                     |              |           |                  |           | _         |     |

Geben Sie also die Teilproduktnummer der Bildungszugabe "943300" oder das Wort "Bildungszugabe" ein, haben Sie mit Klick auf die ordentlichen Aufwendungen, Einsicht in die Höhe der geleisteten Transferaufwendungen.

## Wir gestalten Zukunft!

www.staedteregion-aachen.de

StädteRegion Aachen Der Städteregionsrat A 20 | Kämmerei/Kasse 52090 Aachen

**Thomas Claßen** Telefon +49(241)5198-2414 E-Mail thomas.classen@staedteregion-aachen.de

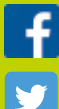

StaedteRegion.Aachen

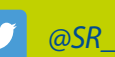

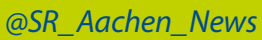

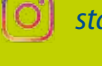

staedteregion\_aachen

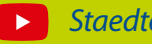

StaedteRegionAachen